# How to Create and Update User Registration

To enable use of the web version of SciFinder<sup>®</sup> at your organization, you must use myCAS<sup>®</sup> to set up user registration. You must also have provided CAS with a list of IP addresses and e-mail domains for each site at your organization.

After you have set up user registration, you can provide your users with a URL for a web-based registration form. Users then request their own usernames and passwords for the web version of SciFinder by accessing the form from a pre-registered IP address.

After a user submits a registration request, CAS sends an e-mail message to the user with instructions for completing the registration process. Therefore, the user must have an e-mail address with the e-mail domain specified for the site. To complete the registration process, the user clicks the link within the e-mail from CAS.

In addition to establishing new registration URLs, myCAS lets key contacts view and update existing registration information, as well as activate, temporarily suspend, or permanently delete a registration URL. Monthly registration reports (available via myCAS) provide information about requests for new usernames and passwords.

### Access User Registration Setup

- 1. Sign on to myCAS with your support login ID and password.
- 2. Click Create/Update Registration under My Account in the left navigation pane.

| 665                                                                                             | CAS is a division of the American Chemical Society                                                                          |  |  |  |
|-------------------------------------------------------------------------------------------------|----------------------------------------------------------------------------------------------------|--|--|--|
|                                                                                                 | myCAS Home About myCAS Contact Us Logoff                                                                                    |  |  |  |
| Welcome to                                                                                      | <mark>4S</mark> °                                                                                                    |  |  |  |
| My Account<br>• Reset Password<br>• Update Security Information<br>• Change Contact Information | Welcome<br>Key Contacts are responsible for ensuring that CAS has complete and correct contact                              |  |  |  |
| Create/Update Registration     View/Download Reports                                            | information. Please review the following information, and <u>click here</u> to submit updates.                              |  |  |  |
| SciFinder® Scholar™                                                                             | Key Contact Information                                                                                                    |  |  |  |
| Download Software                                                                               | First Name/ML:                                                                                                    |  |  |  |
| <ul> <li>Download Documentation</li> </ul>                                                      | Last Name -                                                                                                    |  |  |  |
| <ul> <li>Access Resources</li> </ul>                                                            | East Name .<br>Fmail ·                                                                                                    |  |  |  |
| Web Version of                                                                                  |                                                                                                    |  |  |  |
| SciFinder®                                                                                      | Address :                                                                                                    |  |  |  |
| Allocate Concurrent Sessions     Change Session Timeout                                         | City :                                                                                                    |  |  |  |
|                                                                                                 | State/Benjin :                                                                                                    |  |  |  |
| ChemPort®                                                                                       | Country :                                                                                                    |  |  |  |
| Update Journal Lists                                                                            | Postal Code :                                                                                                    |  |  |  |
| Update In-House Options                                                                         | Telephone :                                                                                                    |  |  |  |
| Update Fee-Based Options     Customing Chambert Page                                            | Fax:                                                                                                    |  |  |  |
| Customize ChemPort Page                                                                         | Update Key Contact Information                                                                                              |  |  |  |
|                                                                                                 |                                                                                                    |  |  |  |
|                                                                                                 | Based on the <u>CAS Privacy Statement</u> , your personal information will not be disclosed to<br>any outside organization. |  |  |  |
|                                                                                                 |                                                                                                    |  |  |  |
|                                                                                                 | Copyright@2008 American Chemical Society.                                                                                   |  |  |  |

3. Click Create User Registration, found in the lower left of the main window.

🖉 Create User Registration

## Create and Select Sites

 In the Description box, enter a name or textual description for the registration URL that you are creating. In the Product box, select SciFinder.

|                                                                                                   | Need Help                  |  |  |  |  |
|---------------------------------------------------------------------------------------------------|----------------------------|--|--|--|--|
| Create User Registration Please specify a description and product for this new self registration. |                            |  |  |  |  |
| Description:                                                                                      | My University Registration |  |  |  |  |
| Product:                                                                                          | SciFinder 💌                |  |  |  |  |
|                                                                                                   | Continue                   |  |  |  |  |

- 2. Click Continue.
- 3. The list of sites associated with your organization is displayed.

Review the IP address ranges and e-mail domains for accuracy and completeness. If changes are needed, contact CAS *before* authorizing the site.

| Need Help                                                                                                    |                                                                                                    |  |  |  |  |
|----------------------------------------------------------------------------------------------------|----------------------------------------------------------------------------------------------------|--|--|--|--|
| Select Authorized Sites<br>Review IP addresses and email domains carefully before selecting a site. To add or change this information, contact CAS<br>Customer Care. |                                                                                                    |  |  |  |  |
| My University Registration                                                                                                    |                                                                                                    |  |  |  |  |
| Authorized<br>Sites                                                                                                    | Description/<br>Authorized Email Domains                                                                                     |  |  |  |  |
|                                                                                                    | 0000704880 - My Univ (Anywhere, IN)<br>univ.edu, CAS.ORG<br>134.243.000.000-134.243.255.123, 152.228.000.000-152.228.255.123 |  |  |  |  |
|                                                                                                    | Authorize Sites Cancel                                                                                                    |  |  |  |  |

4. Select the site(s) that will use this registration. If a site does not have an e-mail domain or an IP address associated with it, it cannot be selected. To add an e-mail domain for a site, contact CAS.

#### Click Authorize Sites.

## **Distribute Registration URL**

Once you have authorized the site(s), your registration(s) are displayed.

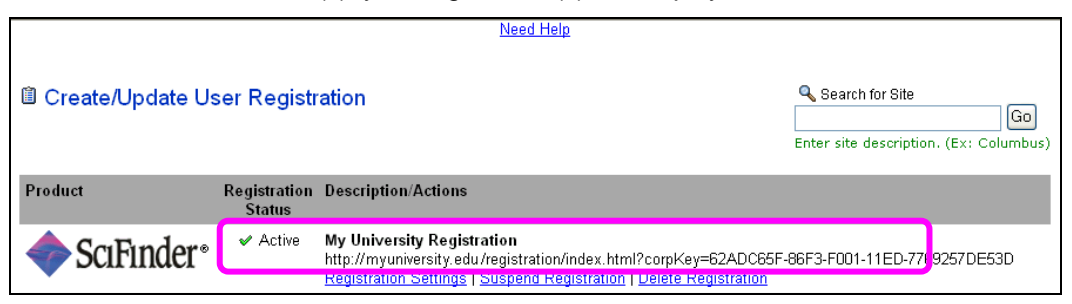

1. Copy the URL and paste it into a web browser to confirm that it accesses the SciFinder user registration page.

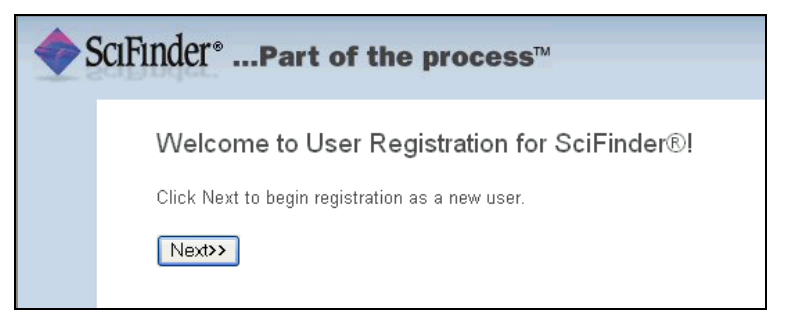

2. E-mail the URL to all users at your organization, so they can create their own usernames and passwords for the web version of SciFinder.

## Change Registrations

You can change registration settings and the authorization status of a site at any time.

When you click **Create/Update Registration** in the left navigation pane, a list of names/descriptions of registration URLs is displayed, along with the registration status.

|                     |                                                                                                    | <u>Need Help</u>    |                 |
|---------------------|----------------------------------------------------------------------------------------------------|---------------------|-----------------|
| ੰ∄ Create/Update Us | ser Registi                                                                                                    | ation               | Search for Site |
| Product             | Registration<br>Status                                                                                                    | Description/Actions |                 |
| SciFinder*          | SciFinder     Active     My University Registration     http://myuniversity.edu/registration/index.html?corpKey=62ADC65F-86F3-F001-11ED-7769257DE53D     Registration Settings   Suspend Registration   Delete Registration |                     |                 |

- To change the name or description of a registration URL, click **Registration Settings**. Edit the information in the text box. Then click **Save Changes**.
- To replace an existing registration URL, click **Registration Settings**. Select **Create new URL**. Then click **Save Changes**.
- To temporarily disable a registration URL, click **Suspend Registration**.
- To permanently disable a registration URL, click **Delete Registration**.
- To add another registration URL, click Create User Registration, found in the lower left of the page.